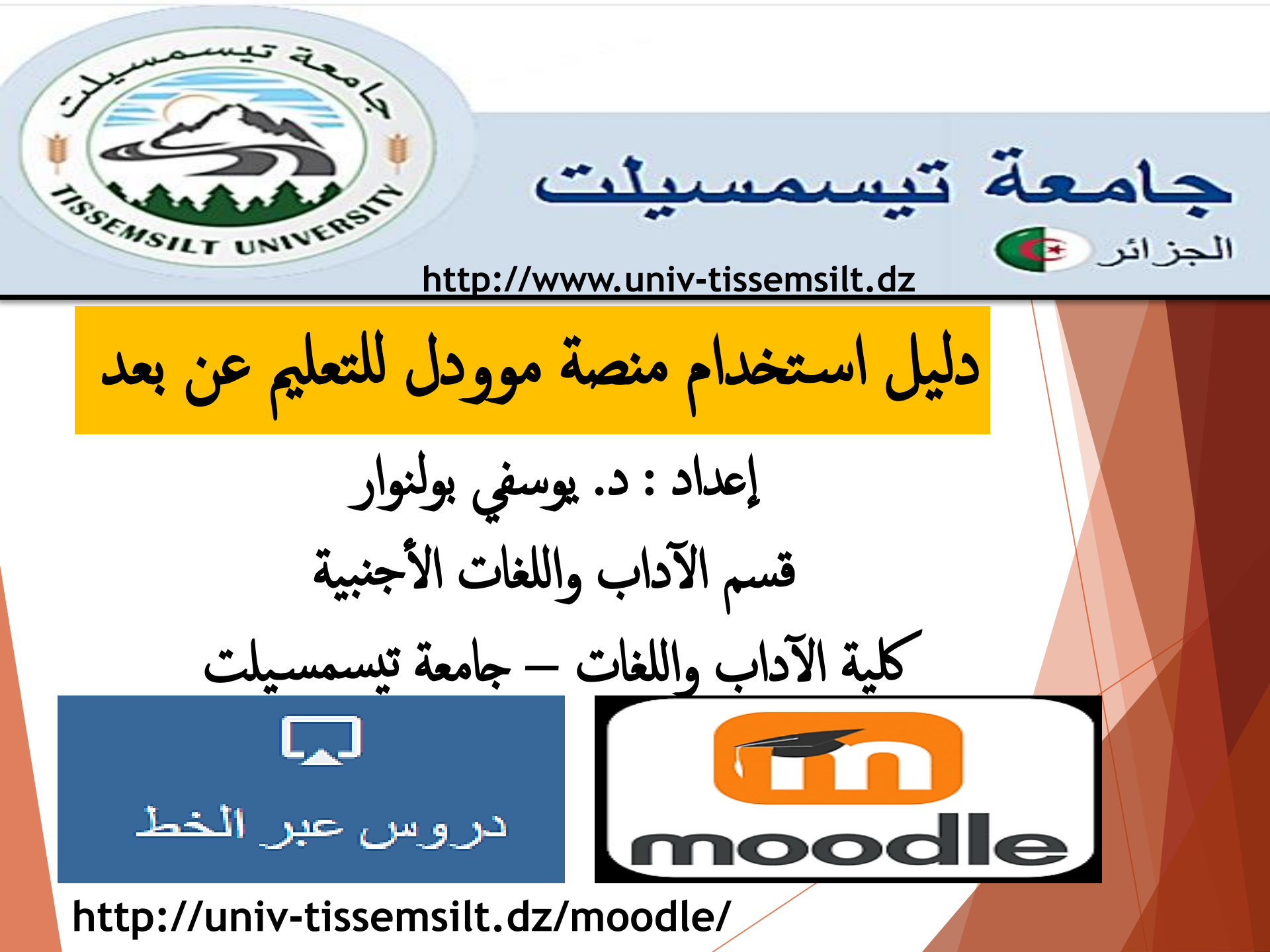

دليل استخدام منصة موودل للتعليم عن بعد جامعة تيسمسيلت SSEMSILT UNIVERSIT الجزائر 🐢 http://www.univ-tissemsilt.dz إضافة مشاركيسن لمقسرر دراس طلبة، أساتذة مساعدين، . . . الإضافة اليدوية فتح المقرر للضيوف - الانضام الذاتي

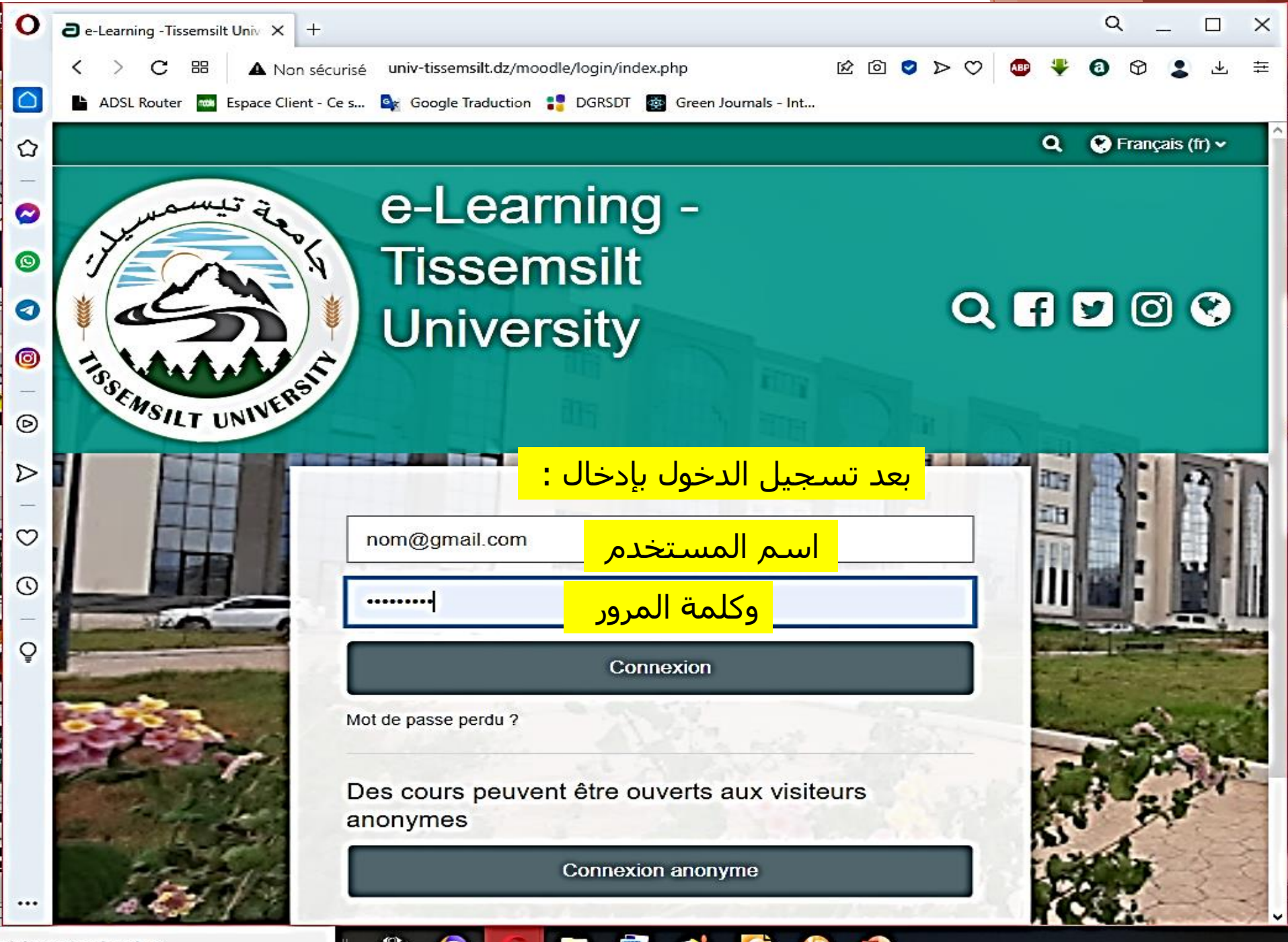

r ici pour rechercher

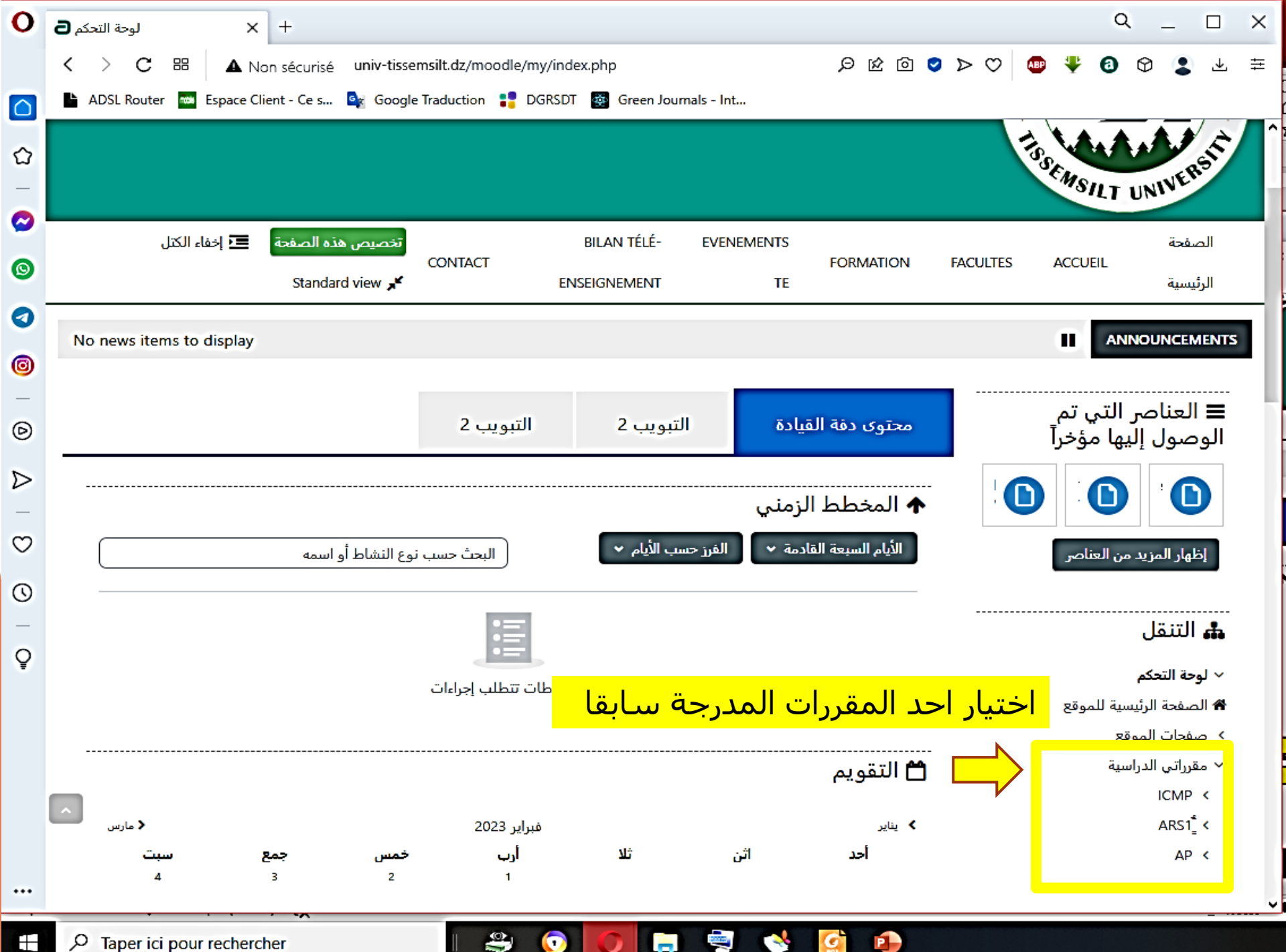

P Taper ici pour rechercher

| 0       | Avant-projet :المساق × +               |                                   |                        |                          | Q _ D X                                                                                                    |
|---------|----------------------------------------|-----------------------------------|------------------------|--------------------------|----------------------------------------------------------------------------------------------------|
|         | く ) C 問 🔺 Non sécurisé                 | univ-tissemsilt.dz/moodle/course/ | view.php               | 〇 < 오 🗅 🖄 ର              | 💩 🐺 🔕 🛇 😩 🛎 🛱                                                                                                    |
|         | 🕒 ADSL Router 🛛 🗰 Espace Client - Ce s | . 🔩 Google Traduction 🚦 DGRSDT    | 🚳 Green Journals - Int |                          | ·                                                                                                    |
| ~       | 🖨 👻 🗾 إخفاء الكتل                      | BILAN TÉLÉ-                       | EVENEMENTS             |                          | <b>ا</b> لصفحة                                                                                                   |
| ہـ<br>_ | Standard view 📌                        | CONTACT<br>ENSEIGNEMENT           | FORMATION              | I FACULTES ACCUEIL       | This course                                                                                                    |
| 2       |                                        |                                   |                        |                          |                                                                                                    |
|         |                                        |                                   |                        |                          | AP 🔸 مقرراتي الدراسية 🔸 🗚                                                                                        |
| 9       |                                        |                                   |                        |                          |                                                                                                    |
| 9       |                                        | Tab one                           | Tab two                | Course content           | 🏭 التنقل                                                                                                    |
| 3       |                                        |                                   |                        | course content           | <ul> <li>لوحة التحكم</li> </ul>                                                                                  |
| _       |                                        |                                   |                        |                          | 윰 الصفحة الرئيسية للموقع                                                                                         |
| ⋑       | طي الكل                                |                                   |                        | 💌 عام                    | <ul> <li>&gt; صفحات الموقع</li> </ul>                                                                            |
| >       |                                        |                                   |                        |                          | <ul> <li>مقرراتي الدراسية</li> </ul>                                                                             |
| _       |                                        |                                   |                        | <mark>ة مشاركين ا</mark> | الكلية المستحم المستحم المستحم المستحم المستحم المستحم المستحم المستحم المستحم المستحم المستحم المستحم المستحم ا |
| 2       |                                        |                                   |                        |                          | AP ~                                                                                                    |
| 0       |                                        |                                   | Cours_00_Descriptif d  | e la matière 👔           | > المشاركون                                                                                                    |
| _       |                                        |                                   |                        |                          | ♥ الشارات                                                                                                    |
| ç       |                                        |                                   | Cour 00 I              | ntroduction              | ₪ الكفاءات                                                                                                    |
|         |                                        |                                   |                        |                          | عد العديرات<br>> عام                                                                                             |
|         |                                        |                                   |                        |                          | > الموضوع 1                                                                                                    |
|         |                                        |                                   | 1                      | 💌 الموضوع ا              | > الموضوع 2                                                                                                    |
|         |                                        |                                   |                        |                          | > الموضوع 3                                                                                                    |
|         |                                        |                                   | 2                      | الموضوع                  | ۲ الموضوع 4                                                                                                    |
|         |                                        |                                   | 3                      |                          |                                                                                                    |
|         |                                        | ~                                 |                        | بسوصوح ر                 | م <del>م</del> د الإدارة<br>                                                                                     |
| Ŧ       |                                        | - 😂 🕡                             | 0 🔒 💐 🔥                |                          |                                                                                                    |

| 0                | + × المشاركون :AP                                                  |                                                                         |                                                      | Q _ 🗆 X                                                                              |
|------------------|--------------------------------------------------------------------|-------------------------------------------------------------------------|------------------------------------------------------|--------------------------------------------------------------------------------------|
|                  | く 〉 C 問 A Non sécurisé univ-                                       | -tissemsilt.dz/moodle/user/index.php                                    | Q                                                    | ፻බ ♥ ▼ ♡ 🚇 🌵 3 ଫ 🙎 🛓 ቹ                                                               |
|                  | 붵 ADSL Router 🔤 Espace Client - Ce s 🔩 G                           | ioogle Traduction 🚦 DGRSDT 🔯 Green Journals - Int                       |                                                      |                                                                                      |
| _<br>~           | Standard view 🧚 إخفاء الكتل                                        | CONTACT BILAN TÉLÉ-ENSEIGNEMENT                                         | EVENEMENTS TE FORMATION FACULTES                     | ^<br>الصفحة الرئيسية ACCUEIL ▼ This course                                           |
| ω<br>            |                                                                    | 🖓 لإضافة مشاركين                                                        | المستخدمون المنضمون 🗢 🖌 ضم المستخدمين                | 🚓 التنقل                                                                             |
| 0                |                                                                    |                                                                         |                                                      | <ul> <li>لوحة التحكم</li> </ul>                                                      |
| 0                |                                                                    |                                                                         | المستخدمون المنضمون                                  | 倄 الصفحة الرئيسية للموقع                                                             |
| •                |                                                                    |                                                                         |                                                      | > صفحات الموقع                                                                       |
| 0                | 8                                                                  |                                                                         | مطابق أي 🖨 اختر 🗢                                    | ✓ مقرراتي الدراسية                                                                   |
| 6                |                                                                    |                                                                         | i .                                                  | ICMP <                                                                               |
| <b>.</b>         | إحلاء المرتسخات الطبيق المرتسخات                                   |                                                                         | <b>ד</b> اصف تترطا                                   | ARS1 <                                                                               |
| ര                |                                                                    |                                                                         | تم العثور على 1 مشترك                                | AP ∨                                                                                 |
| 0                |                                                                    |                                                                         | الاسم الأول                                          | <ul> <li>المساردون</li> <li>مدمات المسارة</li> </ul>                                 |
| $\triangleright$ |                                                                    |                                                                         |                                                      | الملاحظات                                                                            |
| —                |                                                                    | , ط ظ ع غ ف ق ك ل م ن ه و ي                                             | ب ت ث ع ح خ د ذ ر ز س ش ص <u>ض</u>                   | YOUSFI Boulanouar                                                                    |
| $\bigcirc$       |                                                                    |                                                                         | الاسم الأخير                                         | 🛡 الشارات                                                                            |
| 0                |                                                                    | I Î I I X X X W V U T S R Q P O N                                       | I M L K J I H G F E D C B A الكل                     | 🗹 الكفاءات                                                                           |
| _                |                                                                    | , ط ظ ع غ ف ق ك ل م ن ه و ي                                             | ب ت ث ج ح خ د ذ ر ز س ش ص ض                          | 🆽 التقديرات                                                                          |
| 0                |                                                                    |                                                                         |                                                      | > عام                                                                                |
| Ŧ                | آخر دخول<br>الد                                                    | الماتف                                                                  | الاسم الأملي .                                       | > الموضوع 1                                                                          |
|                  | الدولة الأدوار المجموعات المساق حالة                               | وان البريد الإلكتروني الهاتف المحمول القسم البلدة ا                     | الاسم الأخير ^ اسم المستخدم المُعرَّف عنب<br>□ □ □ □ | > الموضوع 2                                                                          |
|                  |                                                                    |                                                                         | Volute                                               | > الموضوع 3                                                                          |
|                  | الجزائر منشئ بلا 18 ثوانی 🗿 🗘<br>الجزائر المقرر مجموعات 18 ثوانی 🍯 | Département des<br>I Tissemsilt langues nouaryousfi@yahoo<br>étrangères | o.fr nouaryousfi@yahoo.fr Boulanouar                 | > الموضوع 4                                                                          |
|                  |                                                                    |                                                                         |                                                      | ع الإدارة                                                                            |
|                  |                                                                    | .مين المحددين                                                           | إختر 🖨 مع المستخد                                    | بالمتاليةالأكان                                                                      |
| ••••             | ين 🔁 خم المستخدمين                                                 | <mark>لإضافة مشارك</mark>                                               |                                                      | <ul> <li>إدارة المقرر الأخاذيمي</li> <li>به الجباداتي من المحمد الجباداتي</li> </ul> |
|                  | P Taper ici pour rechercher                                        | 当 💿 🔽 🖬 💐 🔮 🦉                                                           | 1                                                    | AR 🔨 😍 🙆 🌾 i                                                                         |

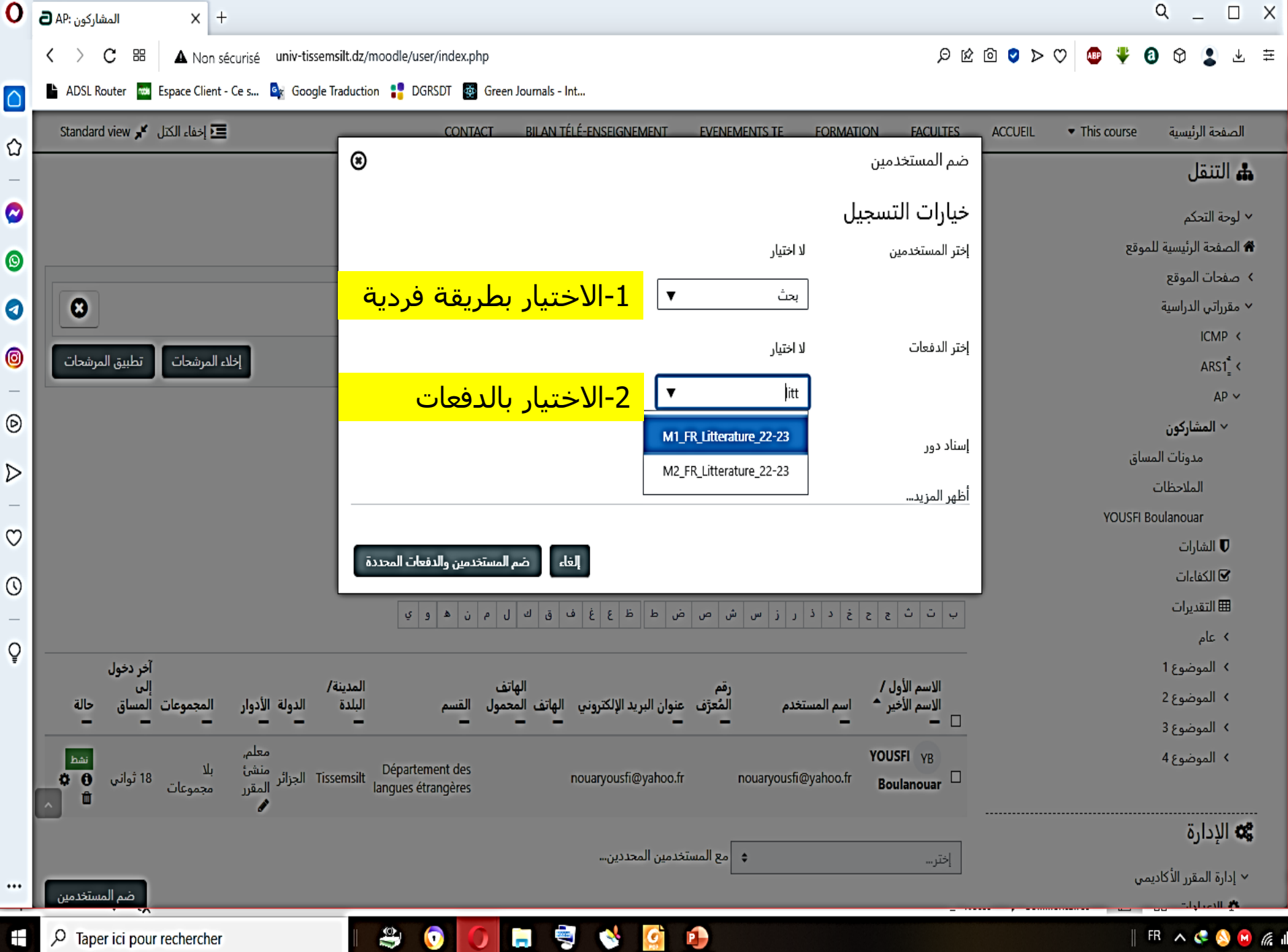

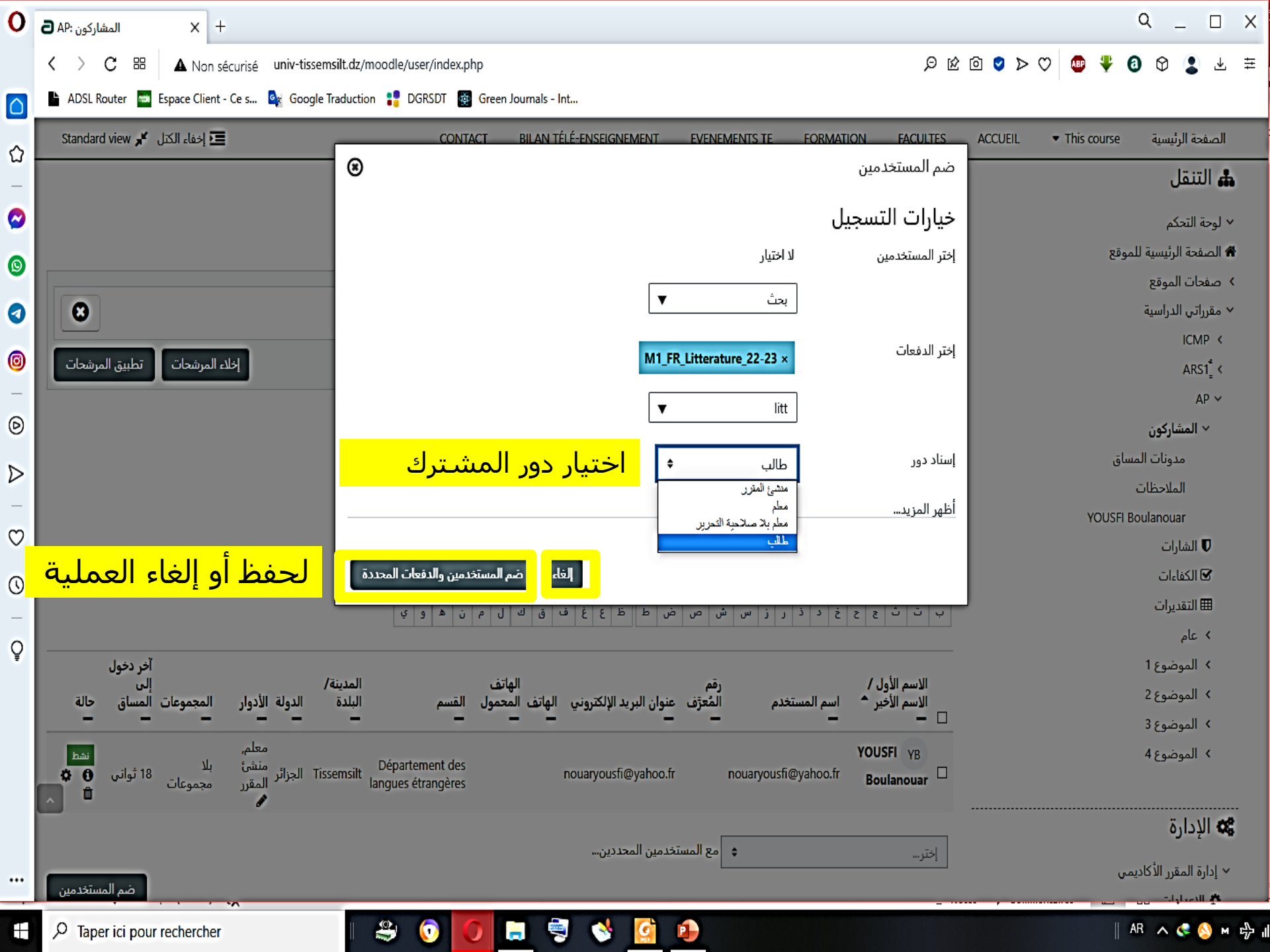

| مشاركون : АР        | н × +                      |                               |                                                           |                           |             |                         |                 |                                 | Q _                                              |                |
|---------------------|----------------------------|-------------------------------|-----------------------------------------------------------|---------------------------|-------------|-------------------------|-----------------|---------------------------------|--------------------------------------------------|----------------|
| < > C<br>▲ ADSL Rou | ter 🔤 Espace Client - Ce s | isé univ-tisser<br>s 🔩 Google | nsilt.dz/moodle/user/index.php<br>Traduction 🚏 DGRSDT 🚳 ( | )<br>Green Journals - Int |             | <u>a</u> Q              | 200             | > 🖤 👜 🏺                         | 0 0 😩                                            | ≯ ‡            |
| Standard vi         | 🗾 إخفاء الكتل 🍾 ew         | CONTACT                       | BILAN TÉLÉ-ENSEIGNEMENT                                   | EVENEMENTS TE             | FORMATION   | FACULTES                | ACCUEIL         | <ul> <li>This course</li> </ul> | سفحة الرئيسية                                    | ചി             |
|                     |                            |                               |                                                           | 1                         | المنضمون    | ستخدمون                 | المت            | موقع                            | و <del>بة التحتم</del><br>صفحة الرئيسية لل       | ب بو<br>۲۵ ال  |
|                     |                            |                               |                                                           | <b>`</b>                  |             | 00                      |                 |                                 | لفحات الموقع                                     | > ص            |
| 8                   |                            |                               |                                                           | \$                        | اختر        | بق أي 🗢                 | مطاب            |                                 | قرراتي الدراسية                                  | io Y           |
|                     |                            | 1                             |                                                           |                           |             |                         |                 |                                 | ICMP                                             | <              |
| , المرشحات          | إخلاء المرشحات تطبيق       |                               |                                                           |                           |             | أضف شرطآ                | +               |                                 | ARS1                                             | <              |
|                     |                            |                               |                                                           |                           |             | بر على 36 مشترك         | تم العثو        |                                 | AP                                               | ~              |
| ٩                   |                            |                               |                                                           |                           |             | لاول                    | الاسم ال        |                                 | √ المشاركون                                      |                |
| -                   | ΙĨ                         | ı i z y x                     | W V U T S R Q P                                           | ONMLK.                    | I I H G F E | D C B A                 | الكل            | ساق                             | مدونات الم                                       |                |
|                     |                            | ن تھ و ي                      | ظع غف ق ك ل م                                             | ش ص ض ط ه                 | ; د ذ ر ز س | خ ح ح ث                 | ب ن             |                                 | الملاحظات                                        |                |
| >                   |                            |                               |                                                           |                           |             |                         |                 | YOUSFI E                        | Boulanouar                                       |                |
| -                   | I Ĩ                        | ı i z v x                     | W V U T S R O P                                           |                           | I I H G F F | ڈخیر<br>۸ ۲۵ ۲۵ ۲۵      | الاسم ال<br>الك |                                 | ♥ الشارات                                        |                |
| )                   |                            | · · · · · · · · ·             |                                                           |                           |             |                         | <u> </u>        |                                 | ⊠ الكفاءات<br>■ التنبيات                         |                |
|                     |                            | ن اه و ي                      | ظع غ ف ق ك ل م                                            | ش ص ض ط ه                 | د ذ ر ز س   | ت ثع ح خ                | ب ن             |                                 | ⊞ التقديرات<br>محا                               |                |
| )                   |                            |                               |                                                           |                           |             |                         |                 |                                 | × عام<br>∢اليح ما                                |                |
| -                   |                            |                               | « 2 1                                                     |                           |             |                         |                 |                                 | ۲ الموضوع ۲ ۸ الموضوع ۲                          |                |
| آخر 🤇               |                            |                               |                                                           |                           |             |                         |                 |                                 | <ul> <li>الموضوع 2</li> <li>الموضوع 3</li> </ul> |                |
| دخول<br>إلى         | نة/                        | المدين                        | الهاتف                                                    | رقم                       |             | سم الأول /<br>سم الأخير | ות<br>ות        |                                 | ر ب<br>> الموضوع 4                               |                |
| عات ألمساق          | الدولة الأدوار المجمو      | ىم البلدة<br>—                | لإلكتروني الهاتف المحمول القس                             | المُعرَّف عنوان البريد ا  | م المستخدم  | ، بر<br>-               | ▲<br><b>-</b> □ |                                 | 0,                                               |                |
|                     |                            | _                             |                                                           |                           |             | Larbi LA                |                 |                                 | الادارة                                          | Q <sup>2</sup> |
| ات مطلقاً           | Tisse الجزائر 🖌 مجموع      | msilt Departem<br>de fran     | ent<br>cais                                               | #1135                     |             |                         |                 |                                 | - <u>-</u>                                       | - #            |
|                     |                            |                               |                                                           |                           |             |                         |                 | ىر ض                            | اصلة ال                                          | لمو            |
| ا لقالهم            | Tisse الجزائر م            | msilt Departem                | ent                                                       | #1129                     | 2470        | 56                      |                 |                                 | ،<br>4. تشغيل التحرير                            |                |
| ات المسلح           | مجموع 🖌 مجموع              | de fran                       | cais                                                      |                           |             | J                       |                 |                                 | و مسعین اعمریر                                   |                |
| O Tapor             | ici pour rechercher        |                               |                                                           |                           | N 🚺 🗗       |                         |                 |                                 |                                                  |                |

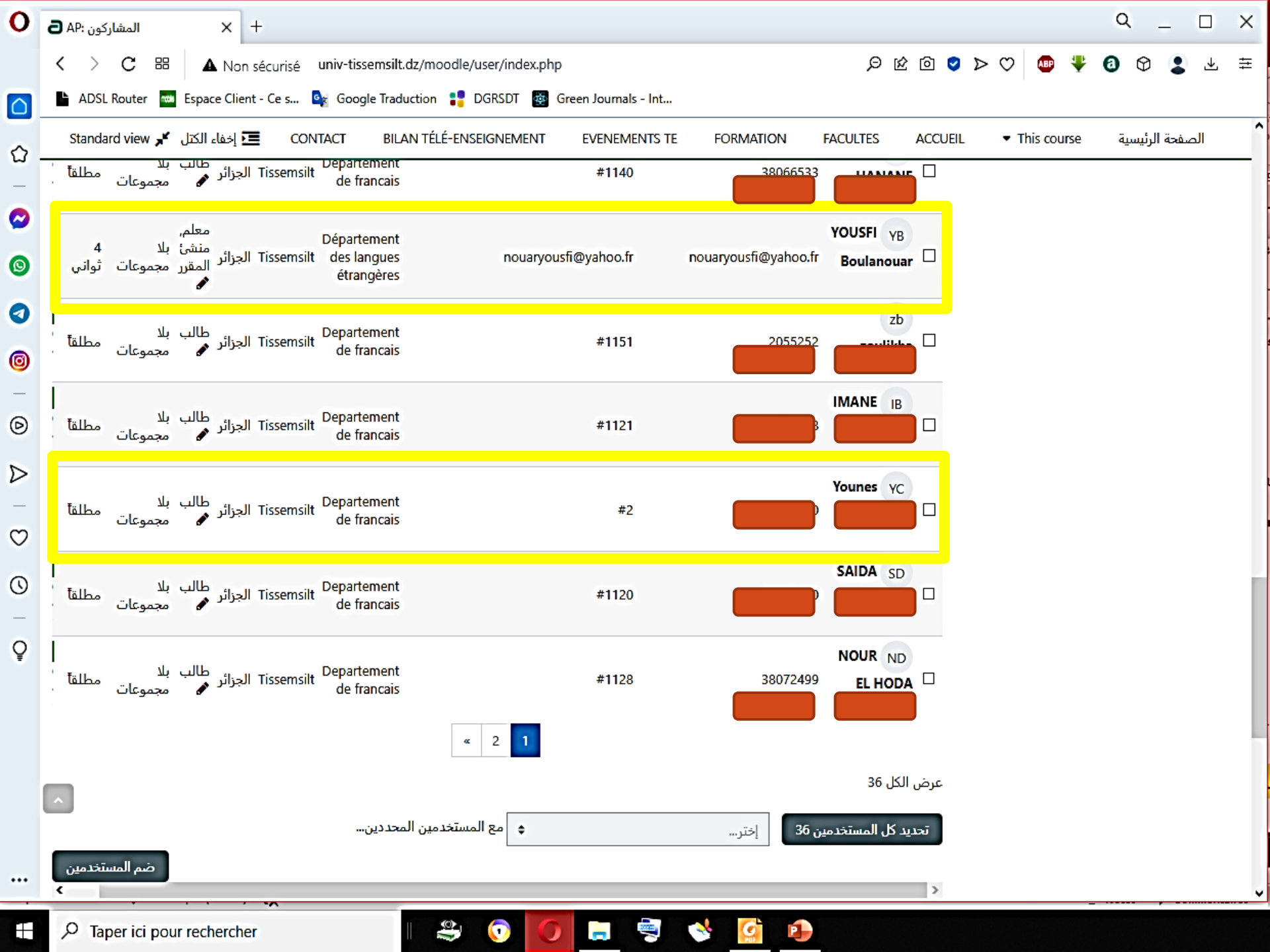

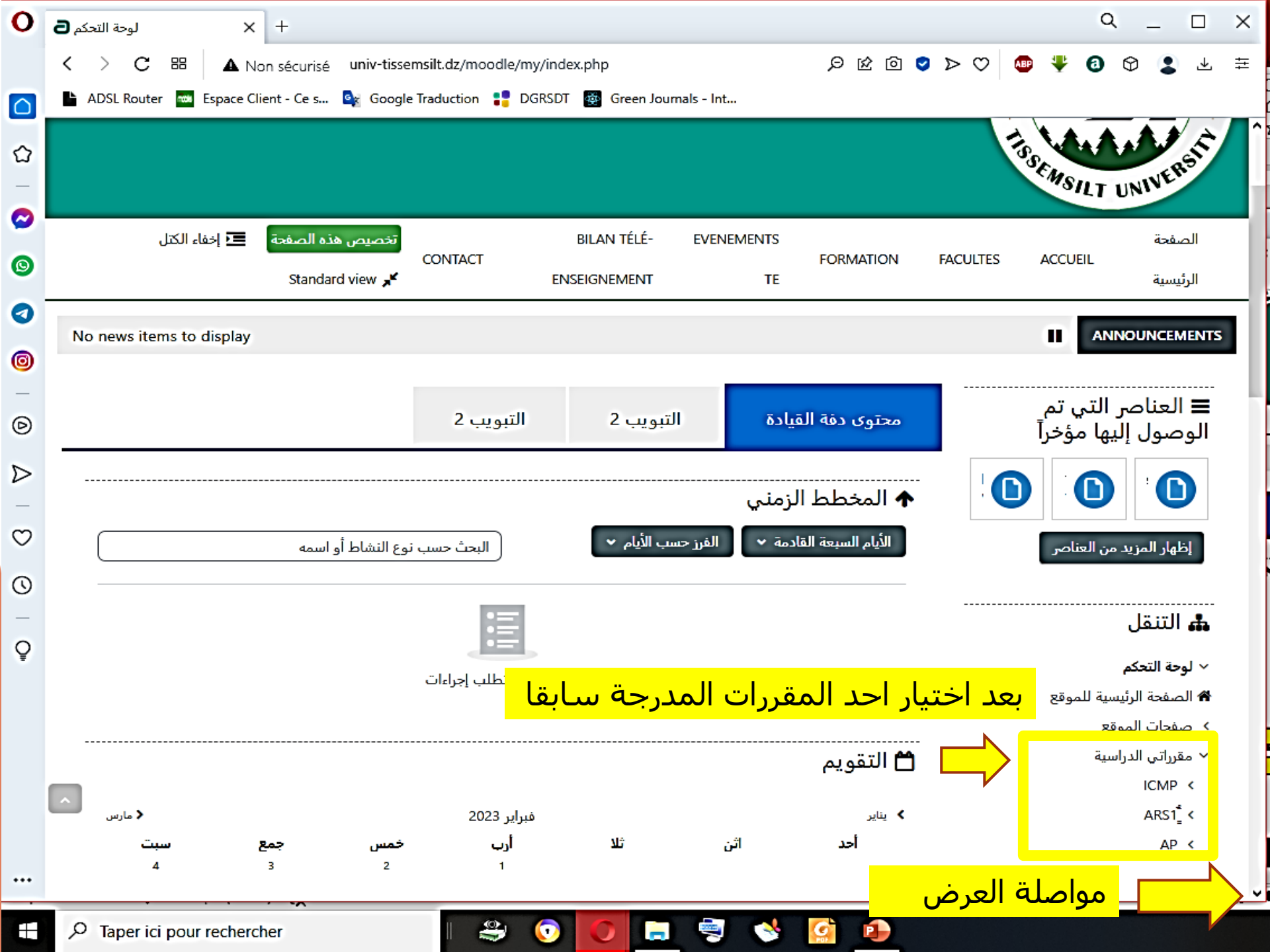

| 0                | 🔁 Avant-projet المساق: +                    |                        |                  |                    |             |         |                             | Q                        | -                   |               | ×   |
|------------------|---------------------------------------------|------------------------|------------------|--------------------|-------------|---------|-----------------------------|--------------------------|---------------------|---------------|-----|
|                  | く ) C 問 A Non sécurisé univ-tiss            | emsilt.dz/moodle/cours | e/view.php       |                    | 0 10 Q      | > > ♡   |                             | <b>a</b> 🕈               | ٢                   | Ł             | 幸   |
|                  | 🎽 ADSL Router 🚥 Espace Client - Ce s 🔩 Goog | le Traduction 🚦 DGRS   | DT 🔹 Green Jourr | als - Int          |             |         |                             |                          |                     |               |     |
| ~                | 🖨 👻 🧮 إخفاء الكتل                           | BILAN TÉLÉ-            | EVENEMENTS       |                    |             |         |                             |                          | صفحة                | الد           | ŕ   |
| ພ<br>_           | CONTACT<br>Standard view 🖌                  | ENSEIGNEMENT           | TE               | FORMATION          | FACULTES    | ACCUEIL | <ul> <li>This of</li> </ul> | :ourse                   | رئيسية              | الر           |     |
|                  | طي الكل                                     |                        |                  |                    | ) عام       | •)      |                             | کم                       | وحة التح            | J ~           | _   |
| 6                |                                             |                        |                  |                    |             |         | وقع                         | لرئيسية للم              | لصفحة ا             | 1 😭           |     |
| •                |                                             |                        |                  |                    | 🔅 الإعلانات |         |                             | لموقع                    | صفحات ا             | - <b>&lt;</b> | 1   |
| 0                |                                             |                        |                  |                    |             |         |                             | لدراسية                  | مقرراتی ا           | • <           |     |
| 0                |                                             |                        | Cours            | 00 Descriptif de l | la matière  |         |                             |                          |                     |               |     |
| _                |                                             |                        |                  |                    |             |         |                             | ة                        | الإدار              | OÇ            | - 1 |
| Ø                |                                             |                        |                  |                    |             |         | ζ.                          | قرر الأكاديم             | إدارة المذ          | ~             | - 1 |
|                  |                                             |                        |                  | Cour_00_Intr       | roduction 빈 |         |                             | دات                      | 🗘 الإعداء           | F             | - 1 |
| $\triangleright$ |                                             |                        |                  |                    |             |         |                             | ل التحرير                | 🖌 تشغيل             | •             | - 1 |
| ~                |                                             |                        |                  | 1 0                | ) الممضمة   | J. —    |                             | المساق                   | 🕻 إكمال<br>         | F<br>7        | - 1 |
| $\sim$           |                                             |                        |                  | . (                |             |         |                             | خدمون<br>تغريبا          | ∨ المست             |               |     |
| 0                |                                             |                        |                  | 2                  | . ·         |         | لمنصمون                     | ستخدمون ا<br>ق. الانضمام |                     |               | - 1 |
| _                |                                             |                        |                  | 2 8                | الموصوع     | 2       |                             | ی .۔۔۔۔۔<br>جموعات       | ച 🗃                 |               |     |
| Q                |                                             |                        |                  | 3 (                | ) الموضيعة  | ۲ (     |                             | للاحيات                  | ∢ الص               |               |     |
|                  |                                             |                        |                  | 57                 | ) الموصوع   |         | رون                         | لتخدمين آخر              | 🛃 مس                |               |     |
|                  |                                             |                        |                  | 4 9                | ) الموضوع   | ٢       |                             | ات                       | ۲ المنقد            |               |     |
|                  |                                             |                        |                  |                    |             |         |                             | بر                       | > التقاري<br>-      | :             |     |
|                  | <u>^</u>                                    |                        |                  |                    |             |         | نقديرات                     | ات سجل الن               | 🛱 إعدادا            | ŀ             |     |
|                  |                                             |                        |                  |                    |             |         |                             | ت<br>ر                   | > الشارا،           |               |     |
|                  |                                             |                        |                  |                    |             |         |                             | د<br>احتىاطى             | ہ استیں<br>آآ حفظ ا | ì             |     |
| ••••             |                                             |                        |                  |                    |             |         |                             | ا<br>اع                  | ی<br>1 استرح        | •             |     |
| m                | P Taper ici pour rechercher                 |                        |                  |                    |             |         | وصافة مجموعات               |                          |                     |               |     |

| 0                | طرق الانضمام       | × +                         |                                |                      |                        | Q _ D X                               | < |
|------------------|--------------------|-----------------------------|--------------------------------|----------------------|------------------------|---------------------------------------|---|
|                  | < > C ==           | A Non sécurisé univ-tisser  | nsilt.dz/moodle/enrol/instance | 5.php                | ୦ ଏ 오 ର ର ର            | 💩 🐺 🔕 🗘 💄 ≢                           | Ξ |
|                  | 🕒 ADSL Router 🚥 Es | pace Client - Ce s 🧕 Google | Traduction 🚏 DGRSDT 🔯 (        | Green Journals - Int |                        |                                       |   |
| 습                | إخفاء الكتل        |                             | BILAN TÉLÉ- EVENE              | MENTS<br>FORMATION   | FACULTES ACCUEIL       | الصفحة<br>▼ This course               | ^ |
| —                | Sta                | ndard view 📌                | ENSEIGNEMENT                   | TE                   |                        | الرئيسية                              |   |
| $\odot$          |                    |                             |                                |                      | ستخدمون < طرق الانضمام | 🖌 ‹ مقرراتي الدراسية ‹ AP ‹ الم       | i |
| 0                |                    |                             |                                |                      |                        |                                       |   |
| 0                |                    |                             |                                | \$                   | <br>طرق الانضمام       | 🚓 التنقل                              |   |
| 0                |                    |                             |                                | _                    |                        | √ لوحة التحكم                         |   |
| —                |                    |                             |                                | مام                  | طرق الانضد             | 🖨 الصفحة الرئيسية للموقع              |   |
| Ø                | تحرير              | أعلي/أسفل                   | المستخدمون                     |                      | الاسم                  | > صفحات الموقع                        |   |
| $\triangleright$ | A                  | 4                           |                                |                      | Secol End to sall      | ✓ مقرراتي الدراسية                    | f |
| _                | ¥* 6.+             | -                           | 30                             |                      | الانصمامات اليدوية     |                                       |   |
| σ                | * •<               | <u> </u>                    | 0                              |                      | دخول الضيف             |                                       |   |
| 0                | <b>\$</b> \$\$ 🖻   | <b>↑</b>                    | 0                              | (                    | الانضمام الذاتي (طالد  | > المشاركون                           |   |
| 0                |                    | المعالية الربة              | أمتمكر بالضيوف                 |                      |                        | 🛡 الشارات                             |   |
| 0                |                    | الدخول المق                 | او تعدين الصيوف                | ÷                    | إضافة طريقة الختر      | 🗹 الكفاءات                            |   |
| Ŷ                |                    | الدحون للمقرر               |                                |                      |                        | 🆽 التقديرات                           |   |
|                  |                    |                             |                                |                      |                        | > عام                                 |   |
|                  |                    |                             |                                |                      |                        | > الموضوع 1                           |   |
|                  |                    |                             |                                |                      | L                      | م∦ الموضوع 2<br>ما الدنع 2            |   |
|                  |                    |                             |                                |                      |                        | ۸ الموضوع د<br>ک الموضوع د            |   |
|                  |                    |                             |                                |                      |                        | • • • • • • • • • • • • • • • • • • • |   |
|                  |                    |                             |                                |                      |                        | 📽 الإدارة                             | , |

📄 💐 😒

🧟 🔹

0

0

E

| 0        | طرق الانضمام 🕒         | × +                         |                                        |                  |                        | Q _ 🗆 X                                                                                                    |
|----------|------------------------|-----------------------------|----------------------------------------|------------------|------------------------|----------------------------------------------------------------------------------------------------|
|          | < > C == 🔺             | Non sécurisé univ-tissem:   | silt.dz/moodle/enrol/instances.ph      | р                | 🛛 < 😒 🖄 🛇              | 💩 🐥 🔕 🛇 💲 🛧 ≅                                                                                                    |
|          | 🖹 ADSL Router 🚥 Espace | e Client - Ce s 🤹 Google Ti | raduction 🚏 DGRSDT 🔯 Gree              | n Journals - Int |                        |                                                                                                    |
| ۵        | إخفاء الكتل            | CONTACT                     | BILAN TÉLÉ- EVENEMEN                   | NTS<br>FORMATION | FACULTES ACCUEIL       | الصفحة<br>▼ This course                                                                                                    |
| _        | Standa                 | ra view 🔎                   | ENSEIGNEMENT                           | IE               |                        | الرئيسية                                                                                                    |
| <b>2</b> |                        |                             |                                        |                  | ستخدمون < طرق الانضمام | 🖌 < مقرراتي الدراسية < AP < الم                                                                                                    |
| 0        |                        |                             |                                        |                  |                        |                                                                                                    |
| 0        |                        |                             |                                        | \$               | <br>طرق الانضمام       | 🚓 التنقل                                                                                                    |
| 0        |                        |                             |                                        |                  |                        | √ لوحة التحكم                                                                                                    |
| -        |                        |                             |                                        | بام              | طرق الانضم             | 🖨 الصفحة الرئيسية للموقع                                                                                                    |
| Ø        | تحرب                   | أعلى/أسفل                   | المستخدمون                             |                  | الاسم                  | > صفحات الموقع                                                                                                    |
|          |                        |                             |                                        |                  | ·                      | <ul> <li>مقرراتی الدراسیة</li> </ul>                                                                                                    |
| _        | \$° <b>2</b> +         | •                           | 30                                     |                  | الانصمامات اليذوية     |                                                                                                    |
| $\odot$  | <b>\$ @ 1</b>          | <b>↓ ↑</b>                  | 0                                      |                  | دخول الضيف             |                                                                                                    |
|          | * *                    | <b>•</b>                    | 0                                      | (.               | الانضمام الذاتي (طالب  | > المشاركون                                                                                                    |
| 0        |                        |                             |                                        |                  |                        | 🛡 الشارات                                                                                                    |
| 0        |                        |                             | <mark>       &lt;   .   أ      </mark> |                  | إضافه طريقه اختر       | 🗹 الكفاءات                                                                                                    |
| ¥        | العسهم                 | لبه من تسجيل ا              | عطیل او نمدین الط                      |                  |                        | ⊞ التقديرات                                                                                                    |
|          |                        |                             | لدحون للمقرر                           | U                |                        | ک عام<br>کالمحضماء 1                                                                                                    |
|          |                        |                             |                                        |                  | Г                      | موضوع ا<br>الموضوع 2                                                                                                    |
|          | _                      |                             |                                        |                  |                        | <ul> <li>۲</li> <li>۲</li></ul> |
|          | ^                      |                             |                                        |                  |                        | > الموضوع 4                                                                                                    |
|          |                        |                             |                                        |                  |                        | 📽 الإدارة                                                                                                    |
| ۲        |                        | ercher                      | - 🗳 💿 🔵                                | <b></b> 💐 😒      | <b>S</b>               |                                                                                                    |